## 學生操作個人請假單流程

- **步驟一**:線上請假系統於校務行政資訊系統中的學生入口裡,或者直接輸入網址: <u>http://140.127.4.77/ApplyForLeave/</u>。
- 步驟二:開啟線上請假系統網頁,輸入學生於校務行政資訊系統的帳號及密碼作身份確認 (校務行政資訊系統預設帳號為學生的學號,預設密碼為學生的身份證字號)。

步驟三:選擇「填寫個人請假單」按鈕。

步驟四:填寫資料並選擇請假日期、請假事由、請假假別,填寫完畢點選「下一步」按鈕。

- 步驟五:選擇請假課程,點選「下一步」按鈕。
- 步驟六:選擇請假課程節次,點選「產生請假單」按鈕。
- 步驟七:點選「送出並列印」請假單(本組提供個人電腦及印表機給本校學生專用,各系 (所)辦亦協助提供列印),即完成請假申請。
- 步驟八:學生請假單經授課教師、系(所)主任簽章後(事先請假不需經授課教師簽章), 送至業務單位,即完成請假手續。

## 學生操作團體請假單流程

- **步驟一**:線上請假系統於校務行政資訊系統中的學生入口裡,或者直接輸入網址: <u>http://140.127.4.77/ApplyForLeave/</u>。
- 步驟二:開啟線上請假系統網頁,輸入學生於校務行政資訊系統的帳號及密碼作身份確認 (校務行政資訊系統預設帳號為學生的學號,預設密碼為學生的身份證字號)。

步驟三:選擇「填寫團體請假單」按鈕。

步驟四:填寫資料並選擇請假日期、請假事由、請假假別,填寫完畢點選「下一步」按鈕。

步驟五:點選「新增請假學生欄位」按鈕,依人數,增加相對應的欄位數量。

步驟六:在欄位上輸入需請假學生學號。

步驟七:點選「產生請假單」按鈕。

- 步驟八:點選「送出並列印」請假單(本組提供個人電腦及印表機給本校學生專用,各系 (所)辦亦協助提供列印),即完成請假申請。
- 步驟九:團體請假單經系(所)主任或活動單位主管簽章後,送至業務單位,即完成請假 手續。

附註:

- 本校學生請假辦法第4條規定:學生請假時除臨時傷病外,公假、事假均應事先請假,並持<u>有</u> 關證明文件,依學生請假單所載程序送經系(所)主任簽章後,送業務單位(上課、考試及註 冊期間為教務處課務組、註冊組、進修部教育組;訓輔活動為學務處生活輔導組、進修部學務 組)辦理請假手續。
- 2.本校學生請假辦法第5條規定:學生因病無法到課或參加訓輔活動時,應<u>自當日起七日內</u>依前條規定並經各授課教師(系教官)、系(所)主任簽章同意後,送業務單位辦理請假 手續;請病假兩日以上或連續請病假者,應具公私立診所、醫院之證明。